# ITE/EEC 大會考報名系統

# 報名及繳費流程說明

製作單位:財團法人中華民國電腦技能基金會

日期: 2023年12月25日

文件版本 D202312225

# 內容

| 步驟一  | 選擇報考考區        | 3  |
|------|---------------|----|
| 步驟二  | 閱讀並確認個資使用同意聲明 | 4  |
| 步驟三  | 於服務項目選擇「登記報名」 | 5  |
| 步驟四  | 報名流程說明        | 6  |
| 步驟五  | 填寫個人基本資料      | 7  |
| 步驟六  | 選擇測驗科目        | 9  |
| 步驟七  | 核對報名資料        | 10 |
| 步驟八  | 選擇繳費方式        | 11 |
| 備註1  | ibon 繳款流程說明   | 15 |
| 備註 2 | 身障人士補助報考說明    | 23 |
| 聯絡資言 | 积 各區推廣中心聯絡資訊  |    |

# 步驟一選擇報考考區

ITE/EEC 大會考報名網址:<u>https://www.itest.org.tw/groupExamApplyPage/</u> ※報名時間請參閱當年度簡章公告日期。 ※校園團報代碼取得方式請依各校公佈辦法。

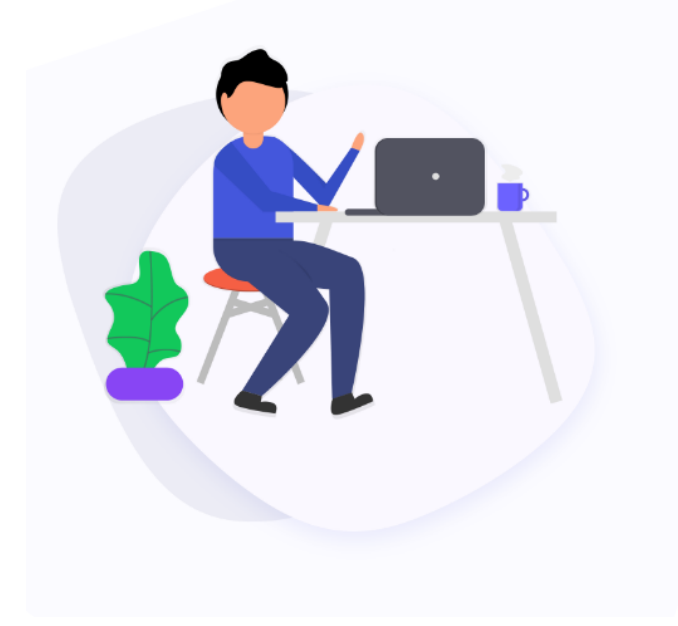

# 大會考報名專區

本專區為電腦技能基金會北、中、南三區大會考統一報名平台,若 為校園考生請洽詢各校園體報名窗口。

請依系統提示進行報名,並請於期限內完成繳費作業以完成報名程 序,如需協助請洽各區服務中心或來信客服信箱。

- 北 區: (02) 2577-8806
- 中 區: (04) 2238-6572
- 南區: (07) 311-9568

客服信箱:master@mail.csf.org.tw

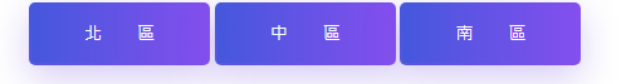

#### 步驟

閱讀並確認個資使用同意聲明

#### ※因庶務作業之必要使用個人資料,未獲本人同意時將中止後續報名流程。

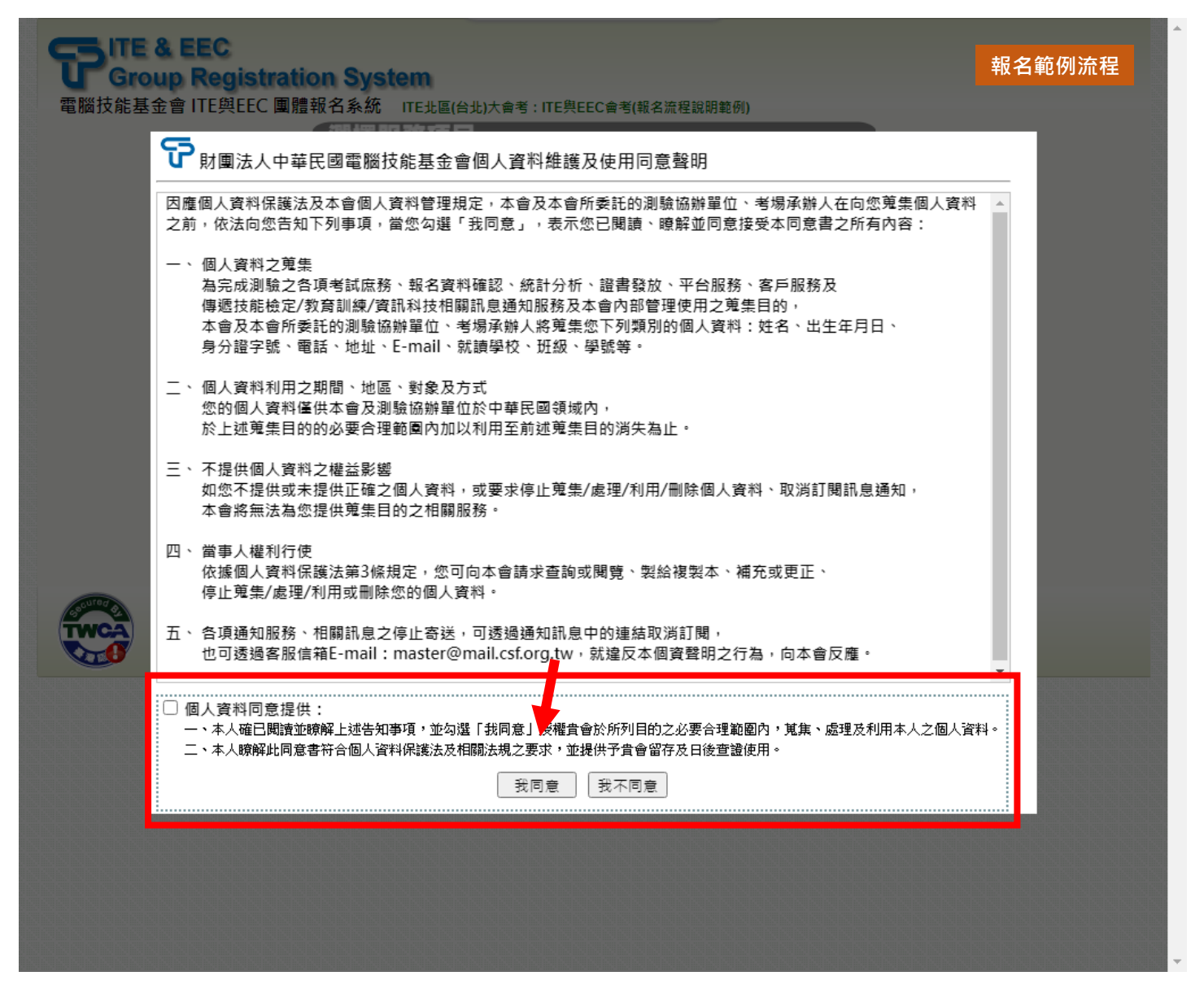

#### ※報名截止日後不得登記報名

※部分活動可能設有報名人數限制,相關資訊請依各校公佈辦法。

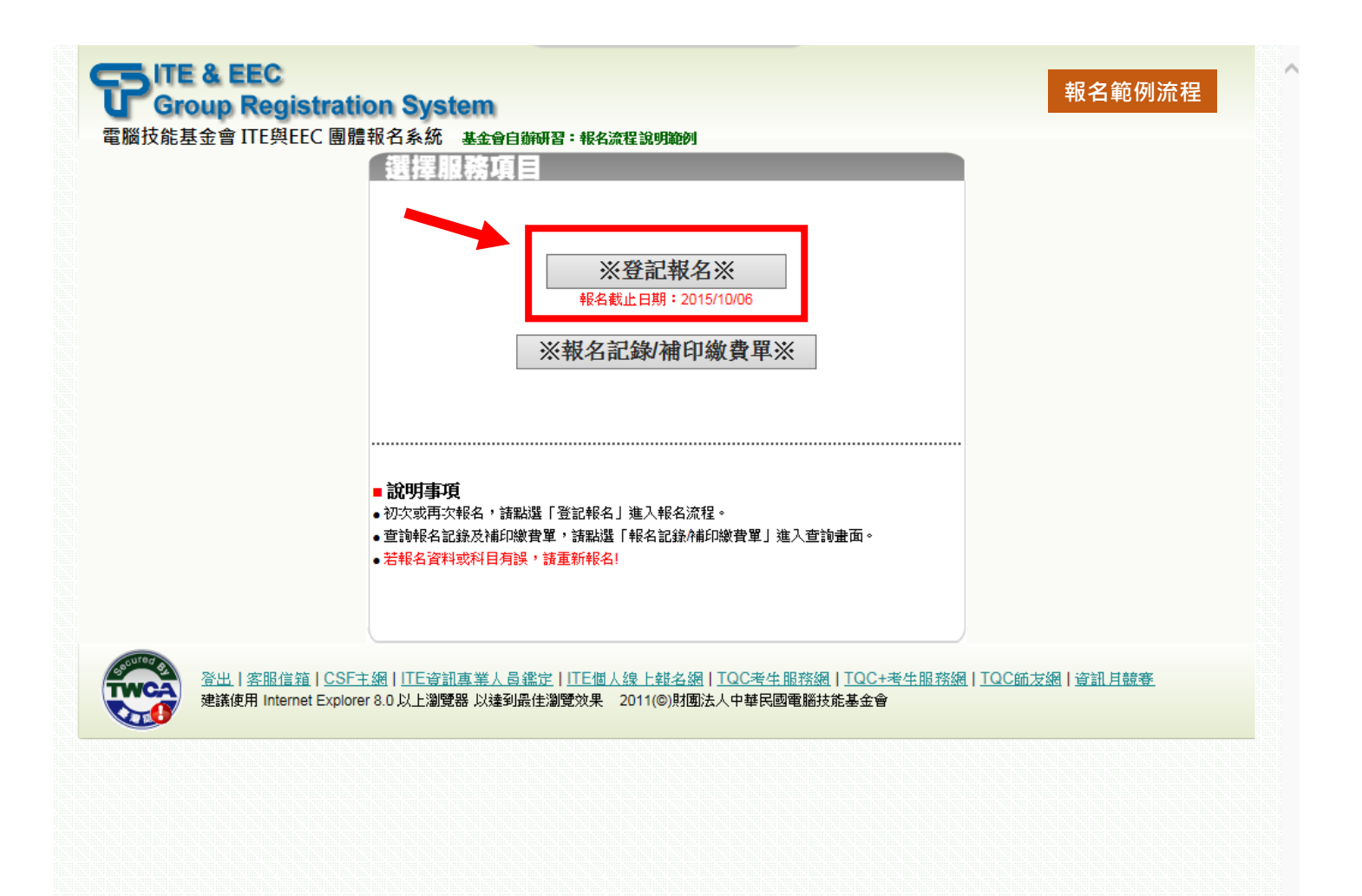

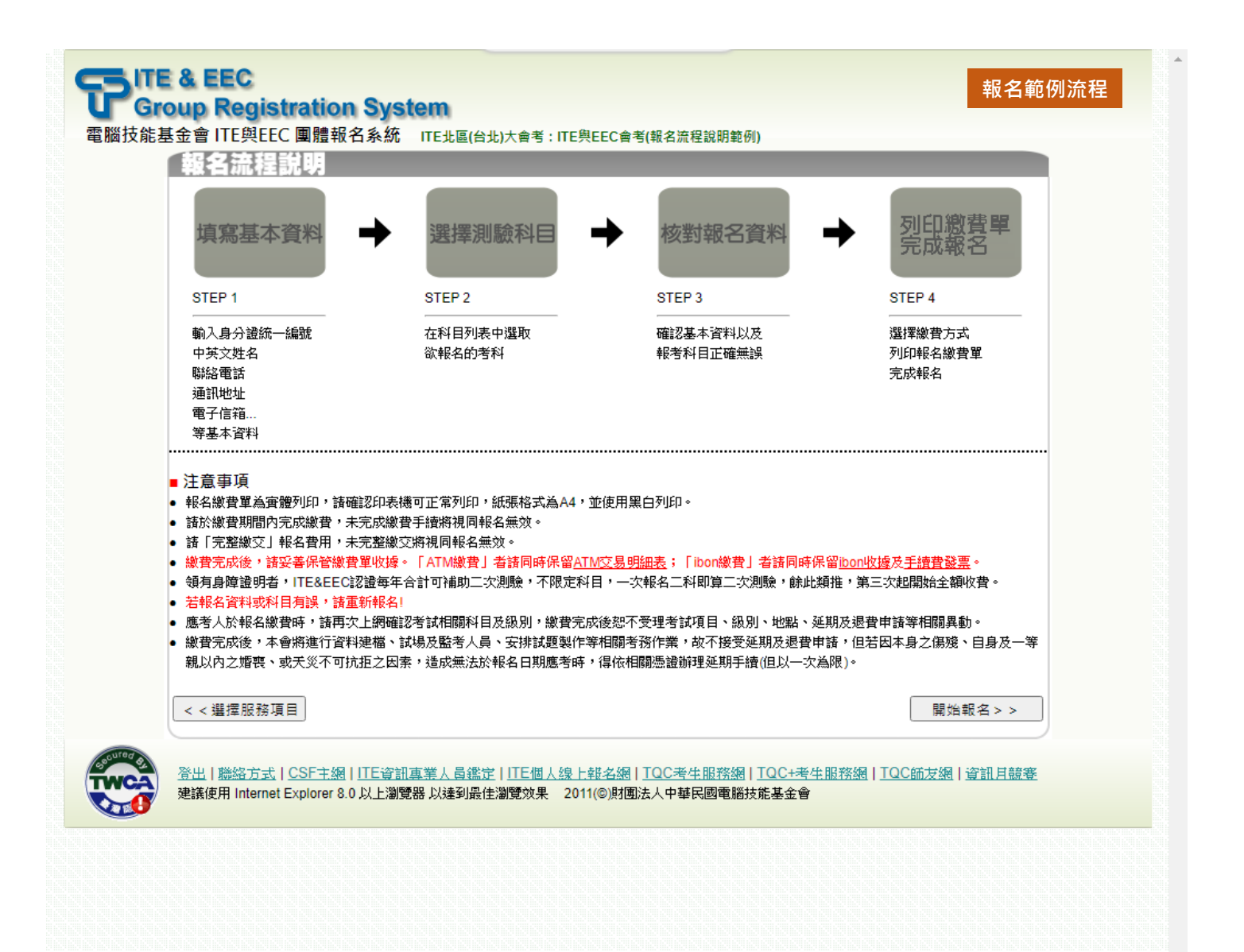

初次報名:初次報名需完整填寫資料

| 電腦技能基金會 [[<br>身分遊析<br>中文建名<br>彩文建名<br>秘名考場<br>感流地址<br>聯絡電話<br>電子信箱 | E與EEC 圖體報名系統 「<br>一 本國經 ○ 外國<br>《注例中交<br>(法國理法<br>「E型證法<br>「E北區(各<br>郵遞區數<br>承以總證書<br>「證例 02-2                              | ₩<br>₩<br>初次報名<br><sup>●</sup><br><sup>1</sup><br><sup>1</sup><br><sup>1</sup><br><sup>1</sup><br><sup>1</sup><br><sup>1</sup><br><sup>1</sup><br><sup>1</sup><br><sup>1</sup><br><sup>1</sup> | EC 含考(載名派程説明範例)<br>R                                                                             | 1編演 / 月 語編授 / 日<br>、軍事特種信箱時外),該妥善填<br>0)          |
|--------------------------------------------------------------------|----------------------------------------------------------------------------------------------------|----------------------------------------------------------------------------------------------------|--------------------------------------------------------------------------------------------------|---------------------------------------------------|
| 其他                                                                 | □加入者<br>「項<br>資料・設定差域寫基本資料・以及<br>增速明者・ITE&EEC認遵等年合言<br>士(僅採起身心障礙手冊)時在「身<br>総方法」 CSF主級 ITE會加速<br>Internet Explorer 8.0 以上瀏覽器 | 自诺包人權益。<br>十可補助二次規驗,不限定科訂<br>單人士」欄位還擇「是」。<br>業人員建設:十訂E個人沒上對<br>以達到最佳潮覽效果 2011(                                                                                                    | □ 二五二十四<br>五元年月日8碼 例:19950831<br>3、一次報名二和即算二次週後,該此課<br>2、本紙 TOC考生即許紙 TOC+考生計<br>の評価法人中華民國電腦技能基金會 | 推,第三次起開始全額収費。<br>下一步>><br>BEK編   TOC665友編   資訊月發春 |

● **再次報名**:曾經使用系統進行報名(**限同一考場**)時可沿用既有資料

| 身分遺統一編號 *                                                                       |                                        | 外國籍                                             |                             |                           |
|---------------------------------------------------------------------------------|----------------------------------------|-------------------------------------------------|-----------------------------|---------------------------|
| 中文姓名 *                                                                          |                                        | 分譲統一編第/外國籍請填寫外備<br>→□ →□ →□ →□ →□               | 百万把夕                        | 1                         |
| 英文姓名 *                                                                          | (範例中文:<br>(請查詢拼音                       | 例状報石                                            |                             | #煙 > 月 誘選擇 > 日<br>22 註冊資料 |
| <sup>在古古场</sup><br>通訊地址 <b>*</b>                                                | 郵遞區號<br>郵遞區號<br>(郵遞區號作<br>寫以維護値        | 填寫註冊資料                                          | 沿用註冊資料(可修改)<br>請填寫以下資料確認身分: | 重事特種信箱時外),請妥善填            |
| 聯絡電話 *<br>電子信箱 *                                                                | (範例 02-2 <sup>4</sup>                  |                                                 | 身分證統一編號                     |                           |
| 其他                                                                              | 口加入電                                   |                                                 | 西元年月日8碼 例:19950831          |                           |
| <ul> <li>注意事項</li> <li>*為必填資料,讀</li> <li>領有身障證明者,</li> <li>身障人士(僅採認)</li> </ul> | 妥善填寫基本資料<br>· ITE&EEC認證每4<br>身心障礙手冊)議在 | ・以倫議個人欄益。<br>F合計可補助二次規驗,不限定科E<br>「身際人士」補位選擇「是」。 | 3、一次報名二科印第二次測驗,餘此類批         | ■ 第三次起開始全額收費。             |
|                                                                                 |                                        |                                                 |                             | 下一步>>                     |

※請妥善填寫基本資料以維護個人權益

# ※特殊身心障礙考生報名ITE&EEC認證測驗享有每年二次免費報考服務(每一考科計算一次)·

※惟需提供身心障礙手冊正反面影本,以茲核對後取得免費報考資格。

(→身障人士免費報考詳細說明請按此)

# ※注意! 此為範例資料!

| 身分證統一編號*                                                                             | N10000029                                                                                                    |
|--------------------------------------------------------------------------------------|----------------------------------------------------------------------------------------------------|
|                                                                                      | (本國籍諸填寫身分證統一編號 / 外國籍諸填寫外僑統一證號或護照號碼)                                                                          |
| 中文姓名 *                                                                               |                                                                                                    |
|                                                                                      | CHEN.SIAO-LING                                                                                               |
| 英文姓名 *                                                                               | (範例中文 <b>旗曉玲 英文:CHEN,SIAO-LING</b> ) 出生日期 <sup>*</sup> 2005 ▼ 年 5 ▼ 月 5 ▼ 日                                  |
|                                                                                      | (請查詢拼音或是填寫您護照上的英文姓名。)                                                                                        |
| 報名考場                                                                                 | ITE北區(台北)大會考 常用輸入法 新注音 ✔                                                                                     |
|                                                                                      | 郵遞區號 105 地址 台北市 ✔ 松山區 ✔ 八德路3段32號8樓                                                                           |
| 通訊地址 <sup>*</sup>                                                                    | (郵遞區號依行政區域自動產生,依需求可至 <u>郵政服務網</u> 查詢詳細區號自行填入(郵局專用信箱、軍事特種信箱除外),請妥善填<br>寫以維護個人權益。)                             |
| 聯約雷話 *                                                                               | 02-25778806 0900123123                                                                                       |
|                                                                                      | (範例 02-2577XXXX) (範例 09XX123456)                                                                             |
| 電子信箱*                                                                                | sfiteeectest@gmail.com 身障人士** と の る 〇 是                                                                      |
| 其他                                                                                   | ☑ 加入電腦技能基金會企業人才庫以提供企業求才查詢                                                                                    |
| <ul> <li>■ 注意事項</li> <li>*為必填資料,1</li> <li>● 領有身障證明者</li> <li>● 身障人士(僅其業)</li> </ul> | 請妥善填寫基本資料,以維護個人權益。<br>á,ITE&EEC認證每年合計可補助二次測驗,不限定科目,一次報名二科即算二次測驗,餘此類推,第三次起開始全額收費。<br>認身心障礙手冊/讀在「身障人士」欄位選擇「是」。 |
|                                                                                      |                                                                                                    |

#### • 一般方案報名:科目為一般價,請依據系統實際情況選擇考科

|      |                                        | 命烈日        |                      |                    |       |    |
|------|----------------------------------------|------------|----------------------|--------------------|-------|----|
| 1241 | <b>-</b> 070                           |            |                      |                    |       |    |
| 系    | 列専案                                    | 特定科目専案組    | 合商品專案 一般方案           |                    |       |    |
| 4    | 測驗日期:2024/02/20<br>報名科數限制:最多4科 / 已報名0科 |            |                      |                    |       |    |
| 報名   | 認證                                     | 類別         | 科目                   | 測驗時間               | 報名費用  | 備註 |
|      | ITE                                    | 數位內容類      | 數位內容遊戲概論(IGA)        | 90分鐘               | 800   |    |
|      | ITE                                    | 數位內容類      | 遊戲企劃(IGB)            | 90分鐘               | 1,600 |    |
|      | ITE                                    | 數位內容類      | 遊戲美術(IGC)            | 90分鐘               | 1,600 |    |
|      | ITE                                    | 網路通訊類      | 網際網路服務與安全(INK)       | <b>90</b> 分鐘       | 1,600 |    |
|      | ITE                                    | 網路通訊類      | 網路規劃設計與管理(INP)       | <mark>90</mark> 分鐘 | 1,600 |    |
|      | ITE                                    | 網路通訊類      | 通訊網路概論(INQ)          | 90分鐘               | 1,600 |    |
|      | ITE                                    | 開放式系統類     | Linux基礎運作(ILA)       | <b>90</b> 分鐘       | 800   |    |
|      | ITE                                    | 開放式系統類     | Linux進階系統管理(ILB)     | <b>90</b> 分鐘       | 1,600 |    |
|      | ITE                                    | 開放式系統類     | Linux開放網路應用服務整合(ILC) | <mark>90</mark> 分鐘 | 1,600 |    |
|      | ITE                                    | 開放式系統類     | Linux基礎攻防管理(ILD)     | 90分鐘               | 1,600 |    |
|      | ITE                                    | 資訊安全類      | 網路與安全管理(IMC)【資訊安全類】  | 90分鐘               | 800   |    |
|      | ITE                                    | 資訊安全類      | 資訊安全管理系統與風險管理(ISK)   | 90分鐘               | 1,600 |    |
|      | ITE                                    | 資訊安全類      | 資訊與網路安全管理概論(ISN)     | 90分鐘               | 800   |    |
|      | EEC                                    | 企業電子化助理規劃師 | 電子商務及企業電子化概論(EBC)    | 60分鐘               | 1,200 |    |
|      | EEC                                    | 產業趨勢系列     | 巨量資料處理與分析(DPA)       | 90分鐘               | 2,000 |    |
| 0    | EEC                                    | 產業趨勢系列     | 智慧健康照護(HCA)          | 90分鐘               | 2,000 |    |
|      |                                        |            |                      |                    |       |    |

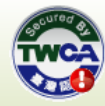

<u> 登出|聽絡方式|CSF主網|ITE資訊專業人員鑑定|ITE個人線上報名網|TQC考生服務網|TQC+考生服務網|TQC師友網|資訊月競賽</u> 建議使用 Internet Explorer 8.0 以上瀏覽器以達到最佳瀏覽效果 2011(©)財團法人中華民國電腦技能基金會

#### ※務必確認個人基本資料及報名科目是否正確以維護個人權益;資料有誤時請點按「重新報名」回到個 人基本資料填寫步驟

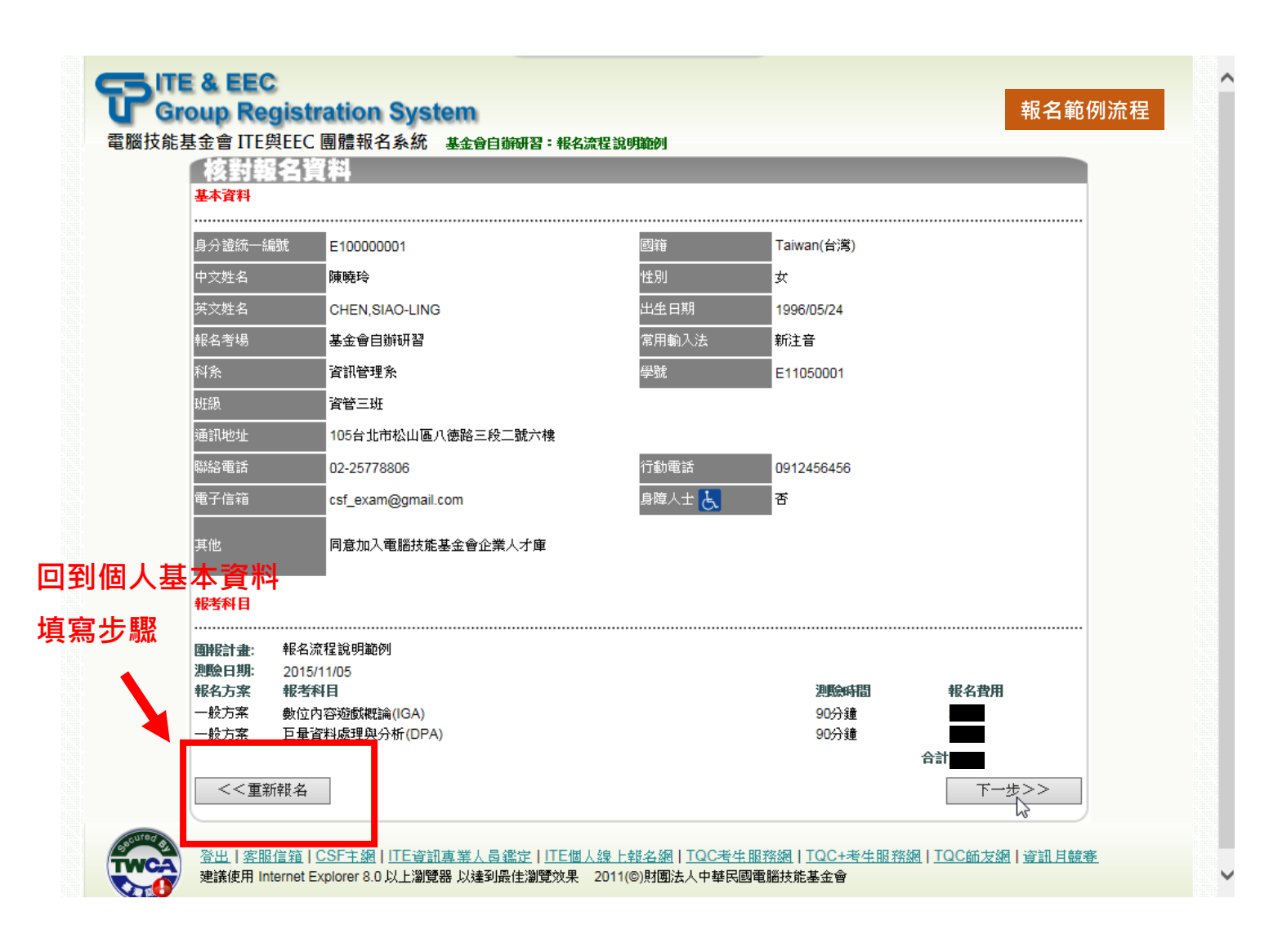

### 繳費方式包含 ATM 繳費、ibon 繳費

#### 請依報名活動辦法公告之說明進行繳款!

- ATM 繳費:於繳費截止日前依繳費單上的應繳交費用(合計費用)及繳款專用帳號(乙組共十六碼限本次使用)以下列方式繳費:
  - 持各金融機構之金融卡至各金融機構 ATM 自動櫃員機繳費(為配合銀行系統維運時間,於凌晨0點至凌晨0點30分切勿進行任何繳款動作)。依自動櫃員機所屬金融機構其繳款方式如下:
    - ◆ 第一銀行 ATM 自動櫃員機:請以「繳費用」方式繳款。
    - ◆ 其他金融機構 ATM 自動櫃員機:請以「跨行轉帳」方式繳款。
       ※手續費依各行收取
       ※繳費後請務必保留「交易明細表」,以作為交易確認之判明依據。
  - <u>至第一銀行各分行臨櫃繳款</u>,公司抬頭為「財團法人中華民國電腦技能基金會」,分行為「八 德分行」。

|     | ΔΤΛ/ | 繳書     |  |
|-----|------|--------|--|
| 一点羊 |      | 秋月 = - |  |

| 繳費方式                        |                                                    |                                                        |                                                       |
|-----------------------------|----------------------------------------------------|--------------------------------------------------------|-------------------------------------------------------|
| ATM繳費:<br>O ibon繳費:         | 列印敬費單並依繳費單上的繳款帳號,於2015/<br>列印敬費單並依繳費單上的ibon繳款代碼,於2 | 10/13日前,至ATM自動櫃員機(或第一銀)<br>015/10/13日前,至全國7-11門市使用ibon | <mark>了臨顧)繳費</mark> (手續費依各行收取)<br><b>穩台繳費</b> (手續費自付) |
| 【公告】<br>1.請於繳費載止<br>郵寄至基金會( | 日前自行至ATM或iBor繳費,逾期無法補繳且不<br>(動戰日期為憑)。              | 安受現場繳費。2.如要申請退費,請於考前                                   | 兩週將退費申請表及匯款委託同意書                                      |
|                             |                                                    | 下一步>>                                                  |                                                       |

#### ※ATM 繳款專用帳號範例

|        | 應考                   |              |           |         |      |
|--------|----------------------|--------------|-----------|---------|------|
| 姓名:    | 陳曉玲(CHEN, SIAO-LING) | 身分證統一編號:     | N10000029 |         |      |
| 報名考場:  | ITE北區(台北)大會考         | 學號:          | 無學號       |         |      |
| 科系班級:  | 無科系無斑級               |              |           |         |      |
|        |                      | 報名資料         |           |         |      |
| 團報計畫:  | ITE與EEC會考(報名流程說明範例)  |              |           |         |      |
| 測驗日期:  | 2024/02/20           |              |           |         |      |
| -報名方案- | -報考科目-               |              | -測驗時間-    | -報名)    | 費用 - |
| 一般方案   | 電子商務及企業電子化概論(EBC)    |              | 60分鐘      | 1,200   |      |
| 一般方案   | 資訊與網路安全管理概論(ISN)     |              | 90分鐘      | 800     |      |
|        |                      |              |           | 승하2,000 |      |
|        |                      |              |           |         |      |
|        |                      | li di ci ile | is the    | 放音      |      |

◎粗框內由考場承辦人填寫。

⑥若欲確認是否完成報名,請於完成繳費後,再次登入校園團報系統,點按報名記錄查看是否為已繳費。 <u>※請於繳費期限內完成繳費並保留相關單據、逾期視同放棄,相關問題請洽各區XXXXXXX(電話)XXXX-XXXX</u>

#### ※第一銀行臨櫃繳款專用憑條

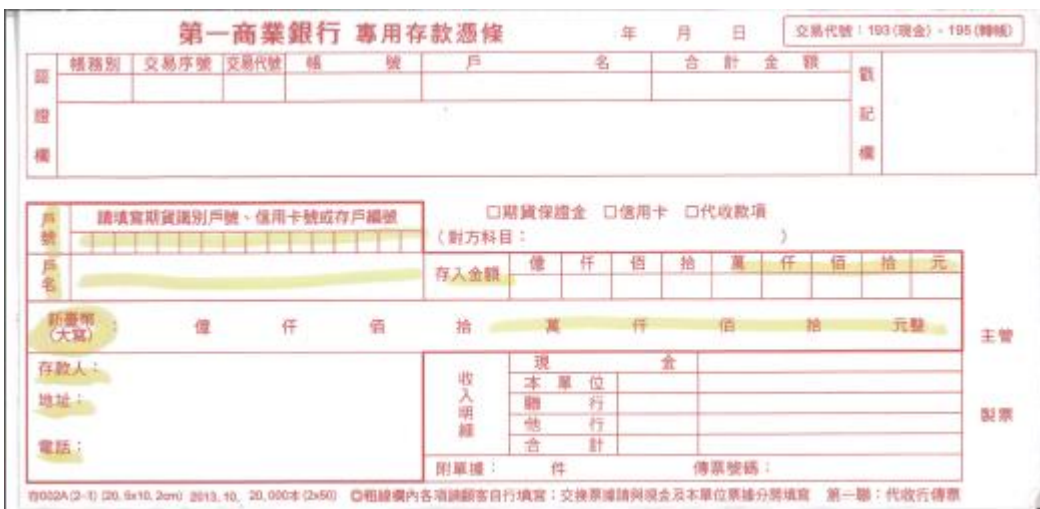

# **ibon 繳費:**於繳費截止日前持繳費單至全國任一 7-11 門市使用 ibon 機台,依繳費單上提供之

ibon 繳款代碼、驗證碼及身分證統一編號查詢並列印繳費條碼單後至櫃檯完成繳費。 ※手續費自付

※繳費後請務必保留「繳費收據」及「手續費發票」,以作為交易確認之判明依據。

(繳款流程說明請按此)

|       | 選擇 ibon 繳費                                                                                                    |   |
|-------|----------------------------------------------------------------------------------------------------|---|
| 電腦技能基 | A EEC<br>oup Registration System<br>基金會 ITE與EEC 團體報名系統 基金會自辦研習:報名流程說明範例<br>利印織費單/織交費用<br>繳費方式。                                                      | 程 |
|       | ○ ATM繳費:請列印繳費單並依繳費單上的繳款帳號,於2015/10/13日前,至ATM自動櫃員機(或第一銀行臨櫃)繳費 (手讀費依各行收取)<br>● ibon繳費:請列印繳費單並依繳費單上的ibon繳款代碼,於2015/10/13日前,至全國7-11門市使用ibon機台繳費 (手讀費自付) |   |
|       | 【公告】<br>1.請於繳費載止日前自行至ATM或iBon繳費,逾期無法補繳且不接受現場繳費。2.如要申請退費,請於考前兩週將退費申請表及匯款委託同意書<br>郵寄至基金會(以郵戰日期為憑)。                                                    |   |
|       | 下一步>>                                                                                                    |   |
|       | 登出 客服信箱 CSF主網 ITE資訊真業人員鑑定 ITE個人線上報名網 TQC考生服務網 TQC+考生服務網 TQC師友網 資訊目競賽<br>建議使用 Internet Explorer 8.0 以上瀏覽器 以達到最佳瀏覽效果 2011(©)財團法人中華民國電腦技能基金會           |   |
|       |                                                                                                    |   |

# 報名範例流程

|                                               | 應                                                                          | 1.考人基本资料                             |                           |            |        |
|-----------------------------------------------|----------------------------------------------------------------------------|--------------------------------------|---------------------------|------------|--------|
| 姓名:                                           | 陳曉玲(CHEN, SIAO-LING)                                                       | 身分證統一編發                              | ቲ: N10000029              |            |        |
| 報名考場:                                         | ITE北區(台北)大會考                                                               | 學號:                                  | 無學號                       |            |        |
| 科系班級:                                         | 無科系無斑級                                                                     |                                      |                           |            |        |
|                                               |                                                                            | 報名資料                                 |                           |            |        |
| 團報計畫:                                         | ITE與EEC會考(報名流程說明範例                                                         | )                                    |                           |            |        |
| 则验日期:                                         | 2024/02/20                                                                 |                                      |                           |            |        |
| -報名方案-                                        | -報考科目-                                                                     |                                      | -測驗時間-                    | -報名 1      | 費用 -   |
| 一般方案                                          | 電子商務及企業電子化概論(EBC)                                                          |                                      | 60分鐘                      | 1,200      |        |
| 一般方案                                          | 資訊與網路安全管理概論(ISN)                                                           |                                      | 90分鐘                      | 800        |        |
|                                               |                                                                            |                                      |                           | 승하2,000    |        |
|                                               |                                                                            |                                      |                           |            |        |
|                                               | 碼:KLY 驗證碼:B123122200001                                                    | 收費日期                                 | 經辦人                       | 簽章         |        |
| 【ibon繳費】代                                     |                                                                            |                                      |                           | 5 6 A MR 8 | 之) 確認資 |
| 【ibon繳費】代<br>②ibon繳費步嬰<br>斗 > 列印繳費            | (:至7-11門市ibon機台 > 首頁 > 點選「<br>單至櫃台繳費(手續費自付) > 收據及手:                        | 「代碼輸入」> 輸入(<br>續費發票留存                | 代碼 > 輸入驗證碼 > 輸            | [八才分 谊 3   |        |
| 【ibon繳費】代<br>○ibon繳費步閉<br>料 > 列印繳費<br>○若個人基本資 | 8:至7-11門市 ibon機台 > 首頁 > 點選「<br>單至櫃台繳費(手續費自付) > 收據及手;<br>料或報考科目有誤,請勿繳費並請重新; | - 代碼輸入」> 輸入(<br>續費發票留存<br>報名! ◎粗框內由考 | 代碼 > 輸入驗證碼 > 輸<br>場承辦人填寫。 | 1八月分 证易    |        |

步驟一:至全國任一家 7-11 ibon 機台查詢報名資料並列印 ibon 繳費單

#### 1.於 ibon 首頁點按「代碼輸入」進入繳款流程

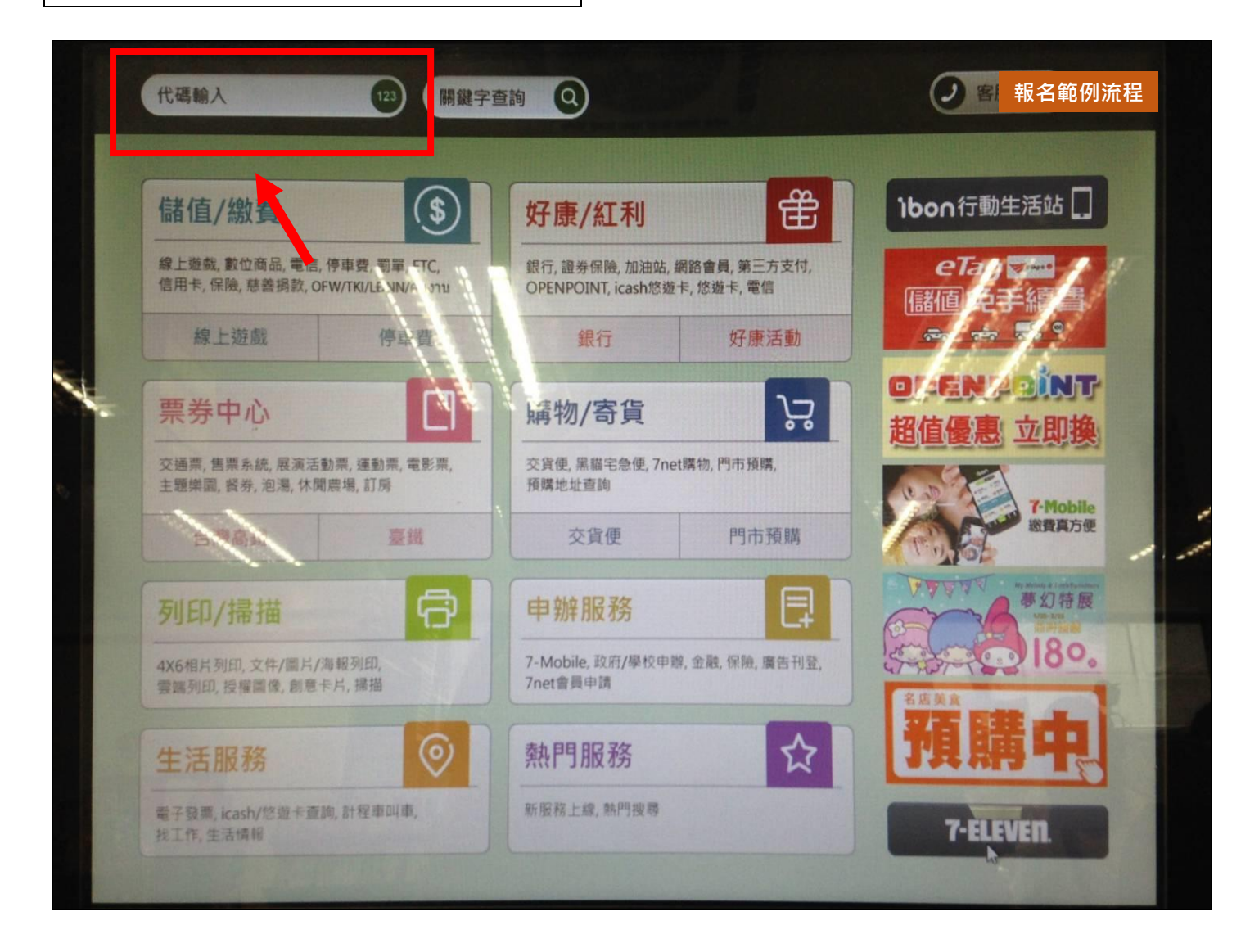

#### 2.填寫代碼(共 3 碼)

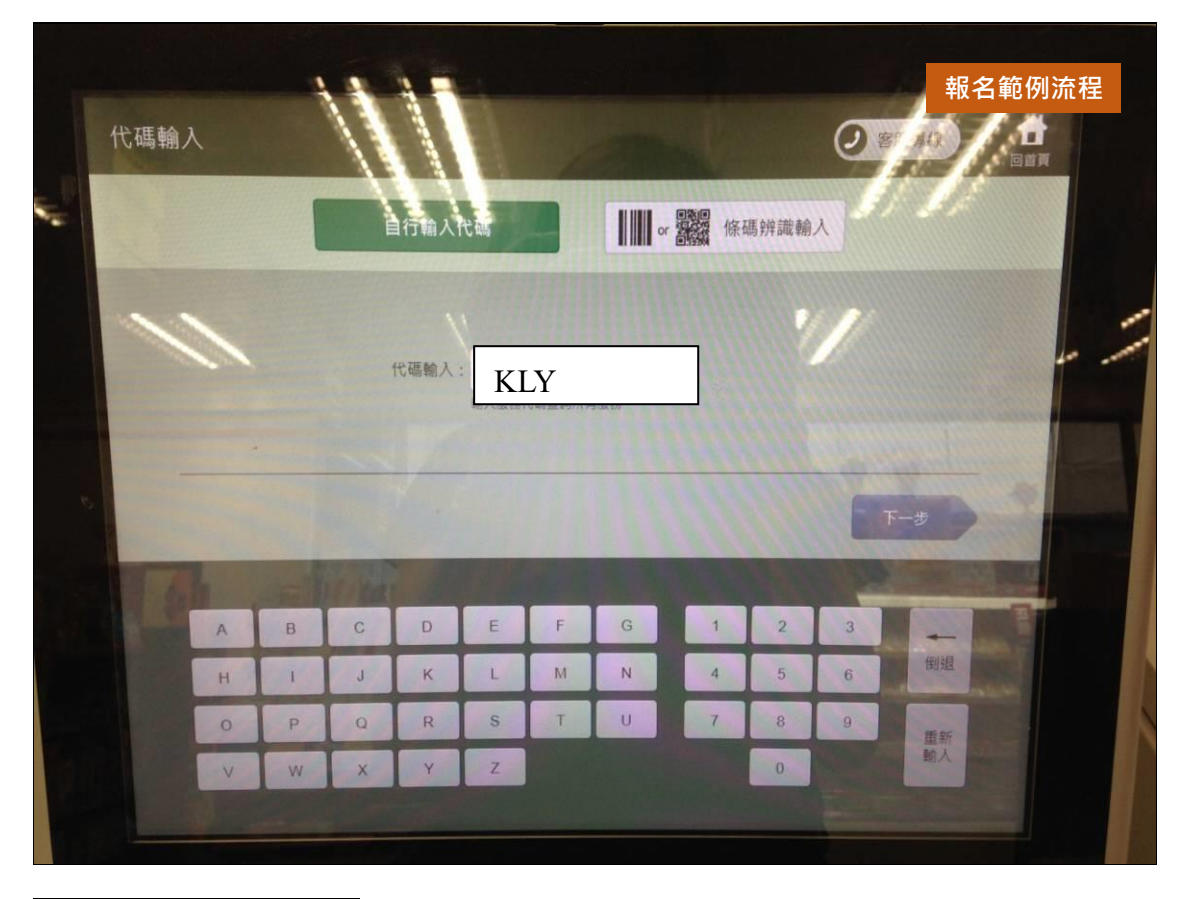

3.填入驗證碼(共 13 碼)

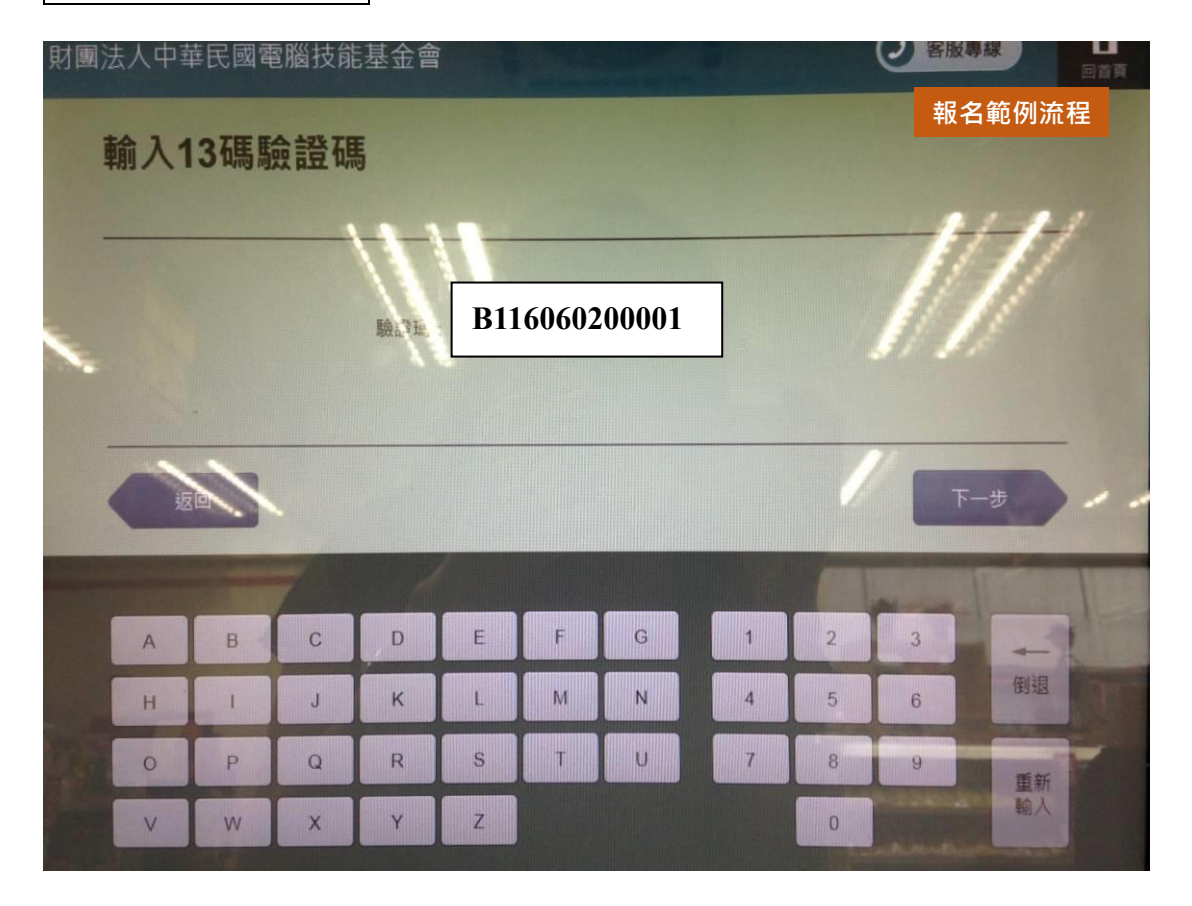

4.輸入身分證統一編號

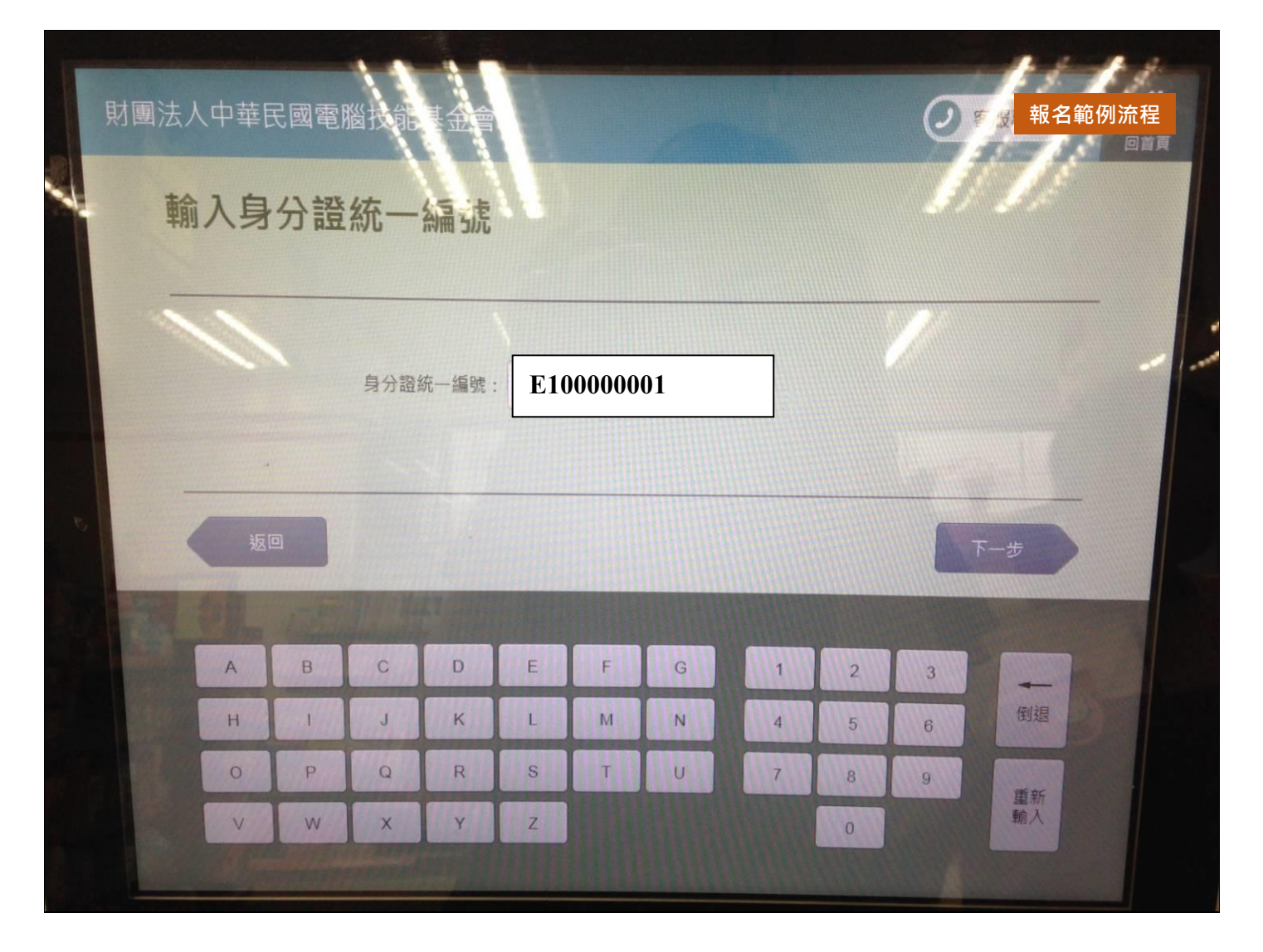

※依「校園團體報名繳費單」上「身分證統一編號」填入

5.選取並確認繳費項目

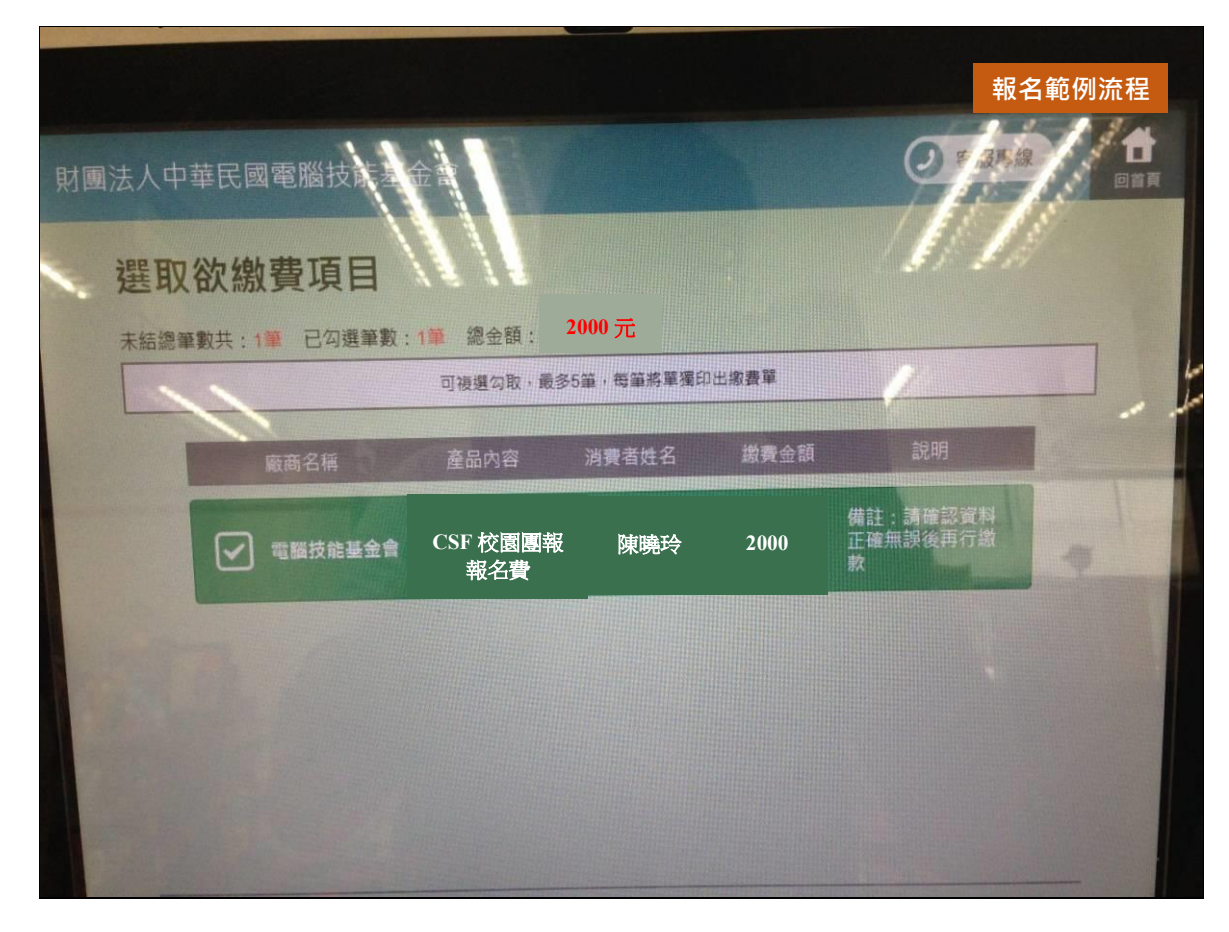

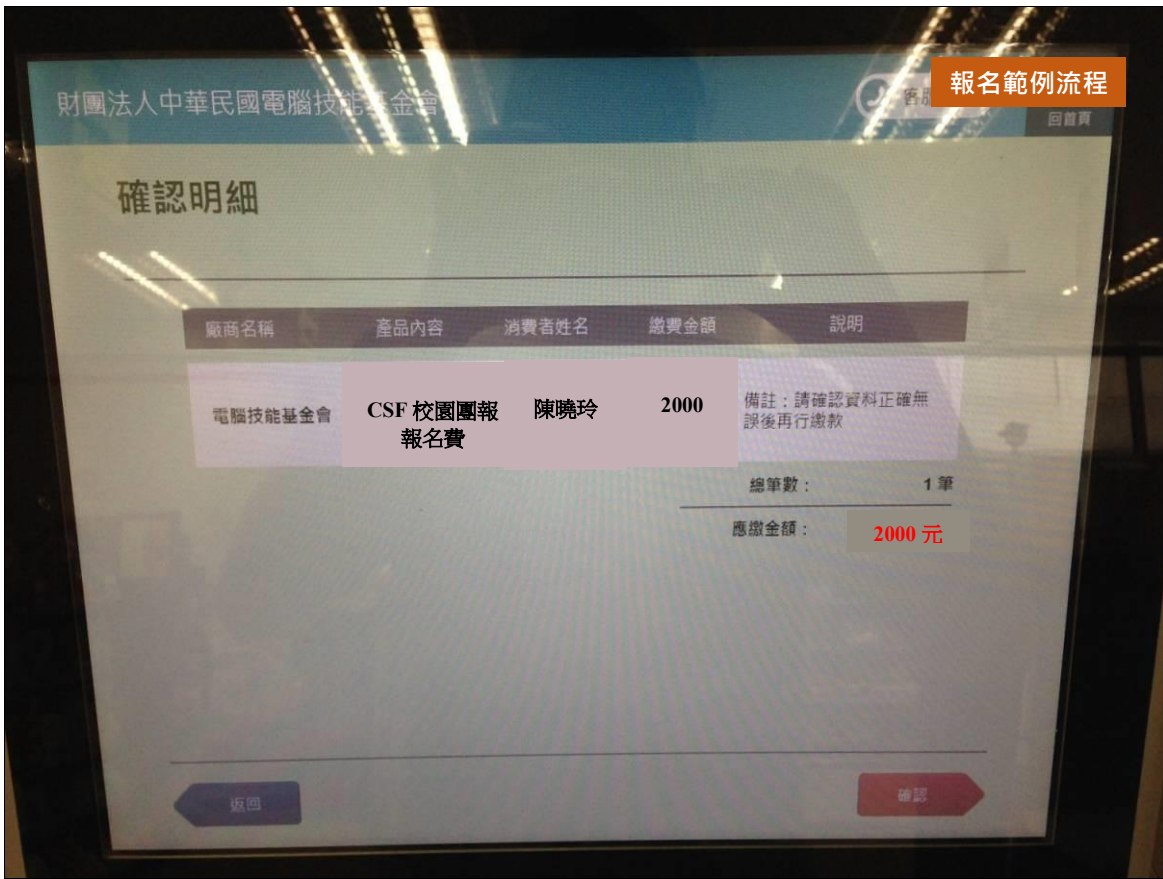

#### 6.列印繳費單

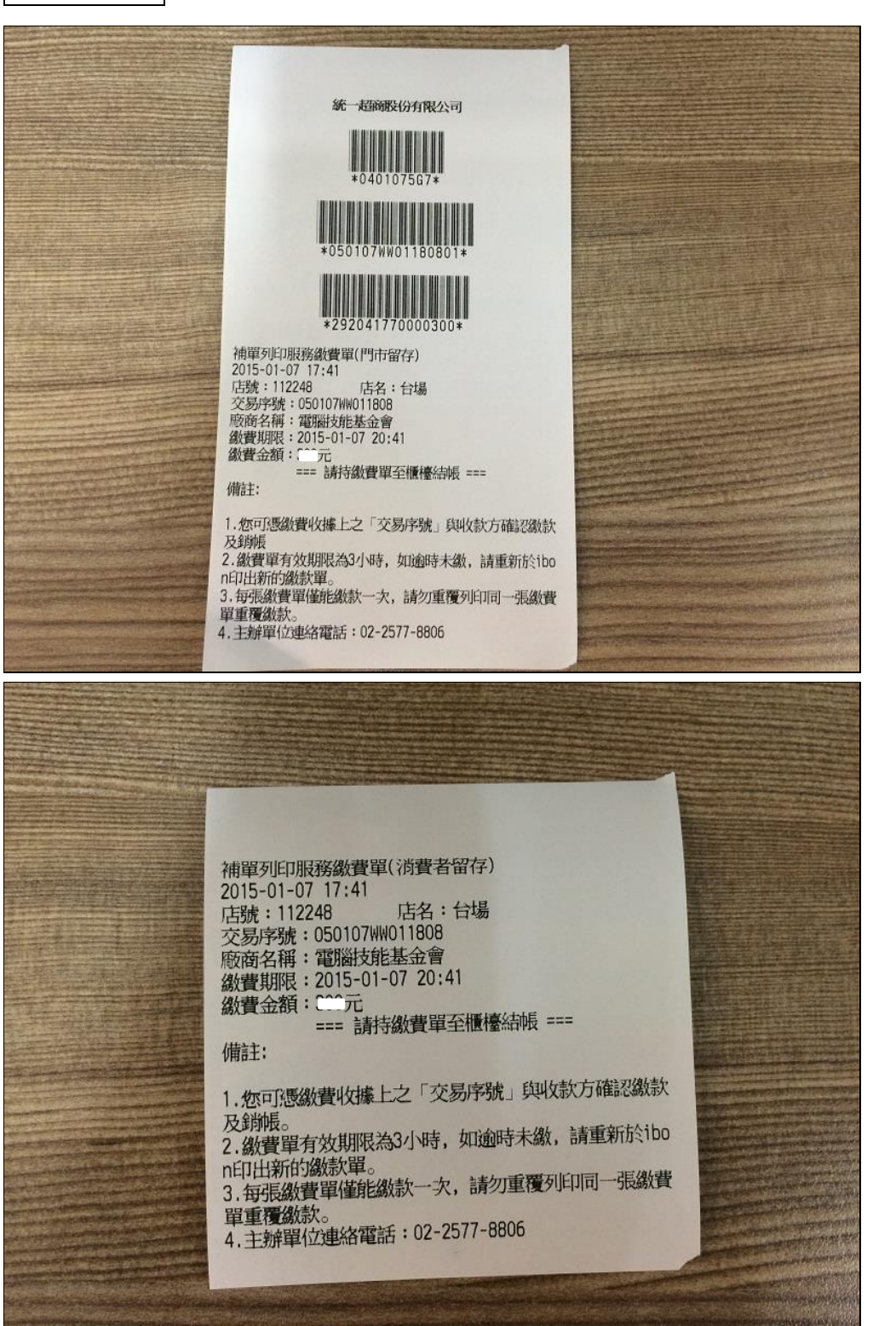

#### 1.持 ibon 繳費單至櫃台繳費

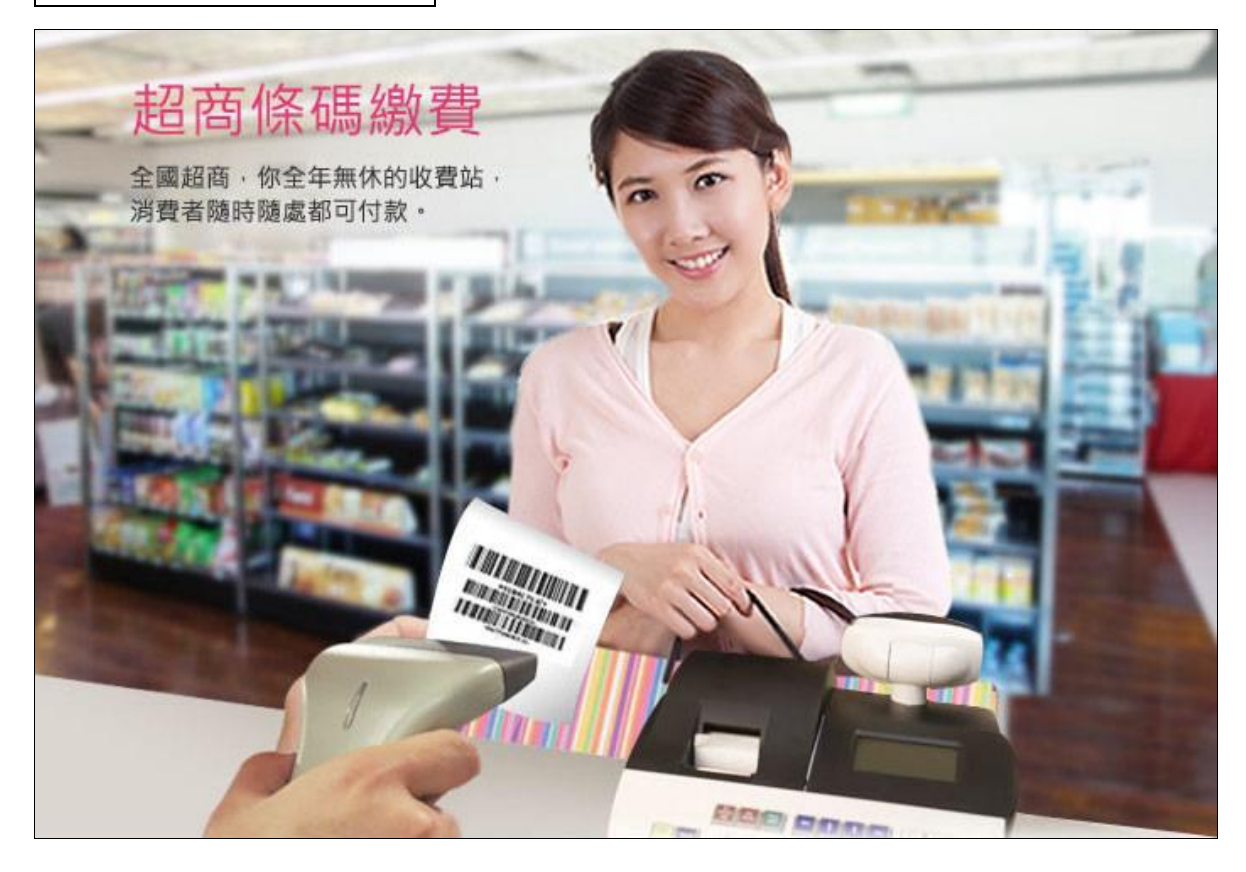

※ ibon 代收繳款需另付手續費,費用依照統一超商標準收取,不包含於報名費中。

#### 2.保留收據及手續費發票

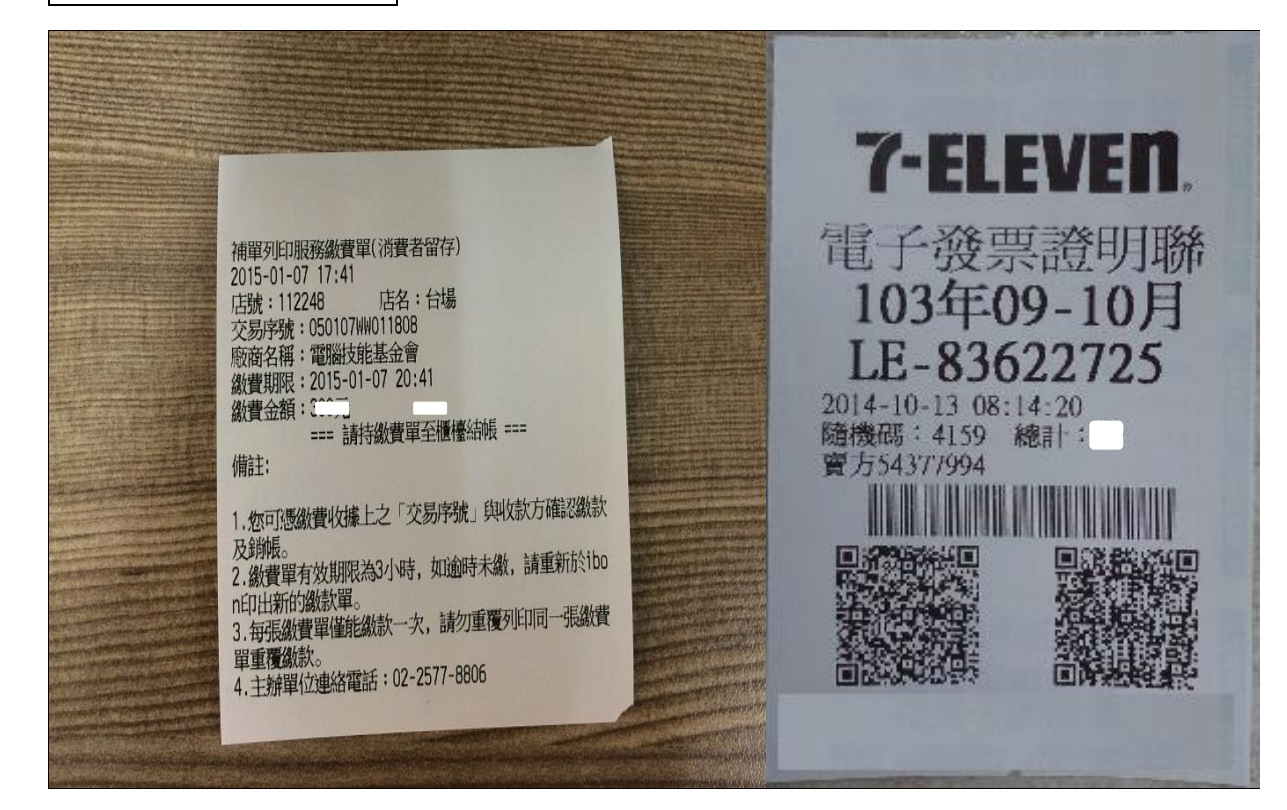

# 未能繳款的狀況有哪些?

資料輸入錯誤

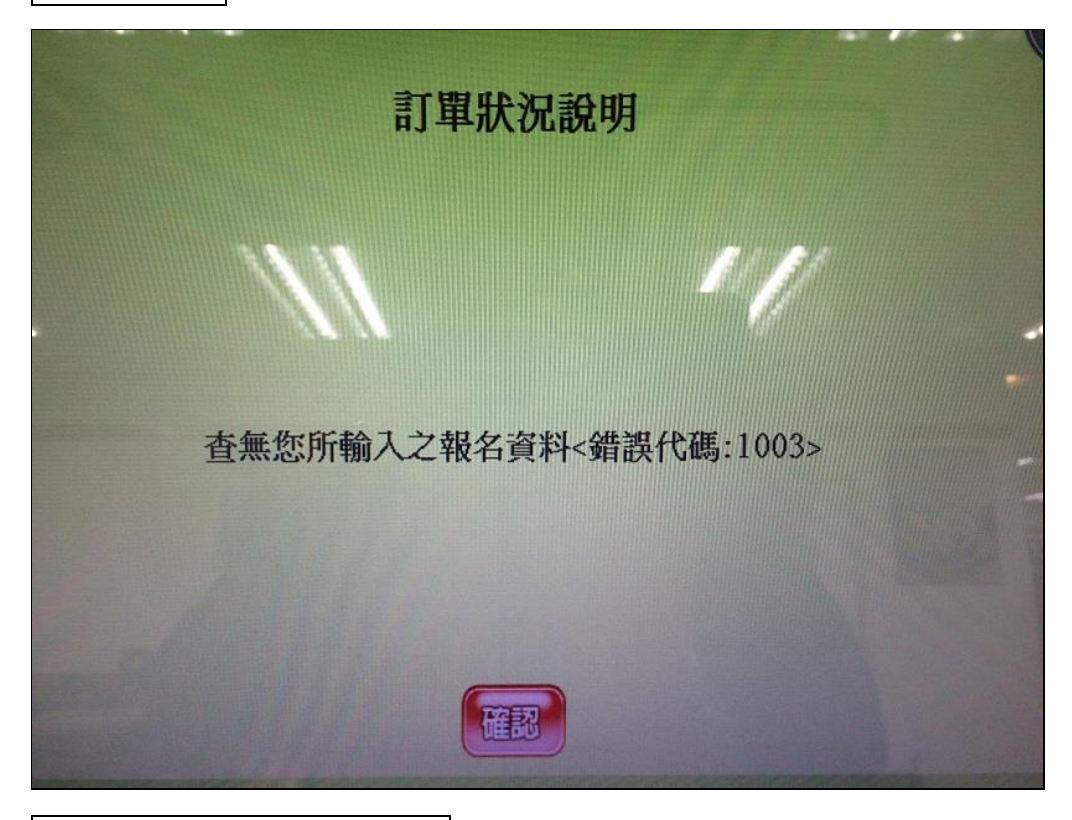

已過團報計畫設定之繳費期限

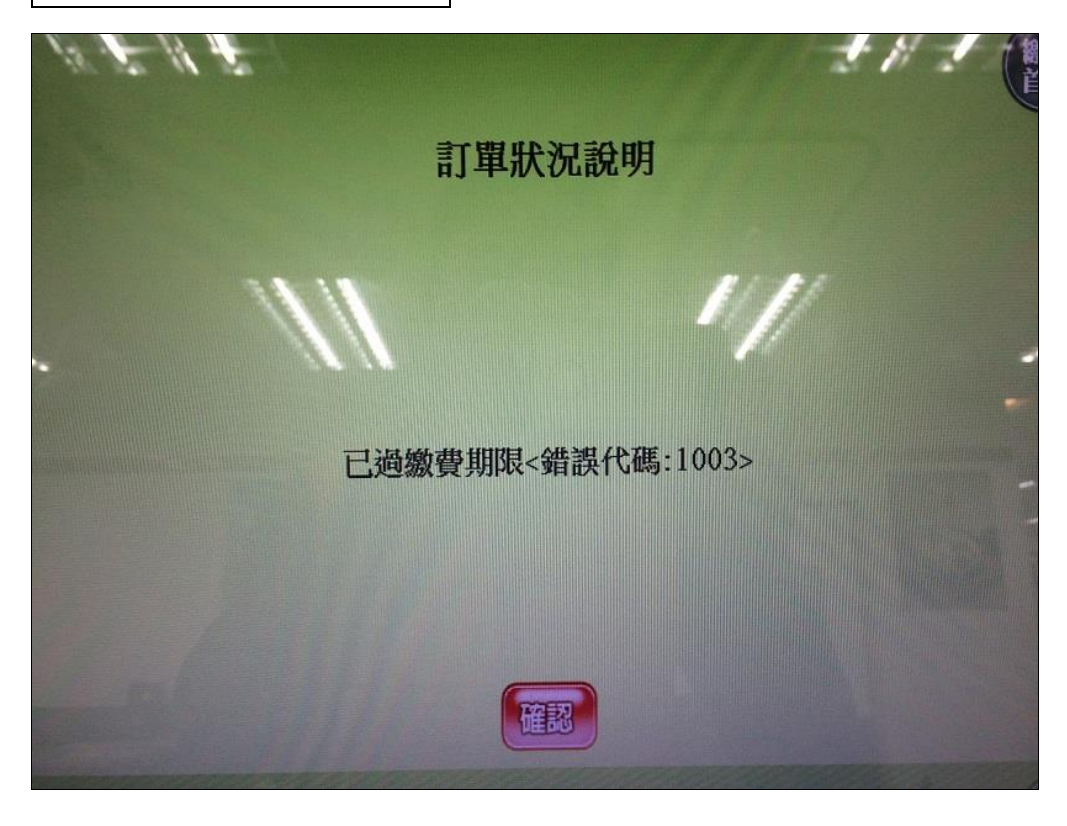

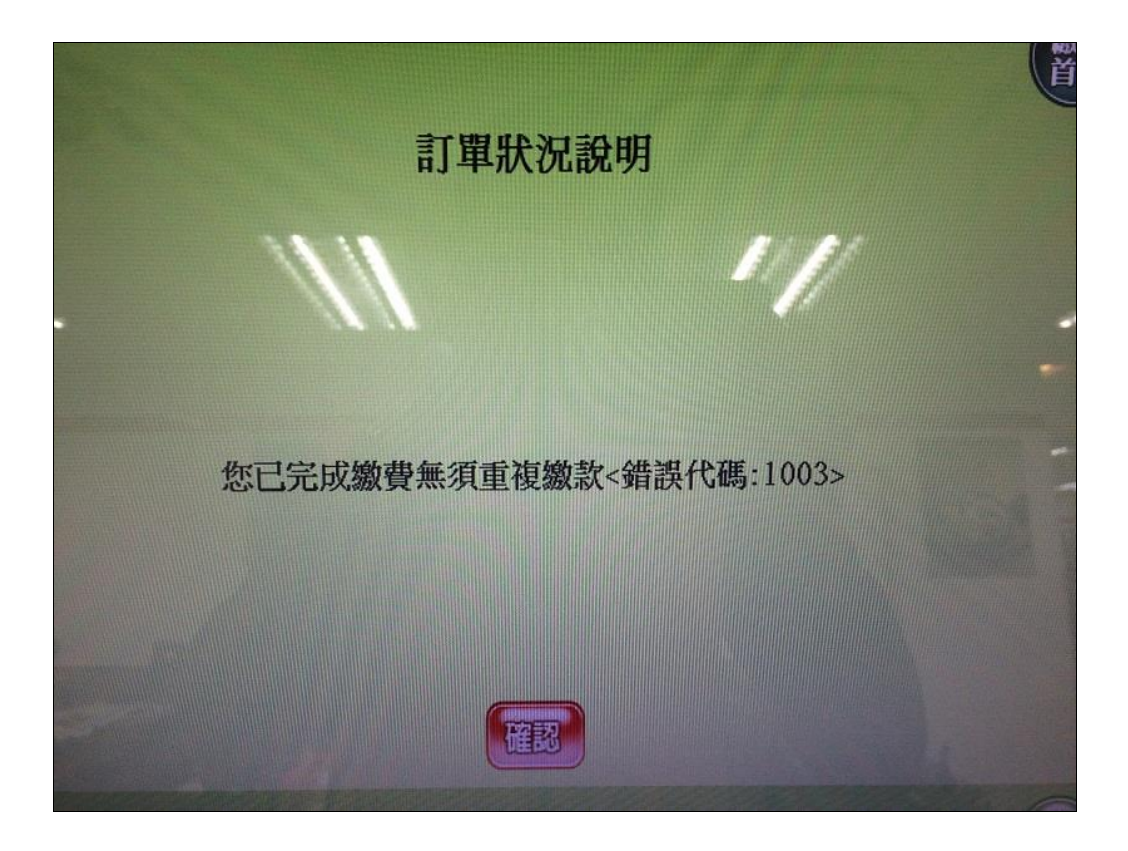

#### 補充說明

- 1. 繳費單共兩聯,繳款聯及收執聯(消費者留存)。
- 2. 於 ibon 機台印出之 ibon 繳費單設有繳費期限,務必於規定時間內繳費,逾時須重新列印。
- 3. 繳費後請務必保留「繳費收據」及「手續費發票」,以作為交易異常確認之判明依據。
- 4. 切勿重複列印繳款!

備註 2 身障人士補助報考說明

※領有身障證明(身障手冊)者,報名 ITE&EEC 認證測驗享有每年二次免費報 考服務(每一考科計算一次),一次報名二科即算二次測驗,餘此類推,第三 次起開始全額收費。

報名過程中,於填寫基本資料時請將「身障人士」選項選取「是」。

| 身分證統一編號*                                                  | N10000029<br>(本國領語填寫身分證統一編號/外國領語填寫外儒統一證號或護照號碼)                                                                                                    |     |
|-----------------------------------------------------------|----------------------------------------------------------------------------------------------------|-----|
| 中文姓名 *                                                    | ■ · · · · · · · · · · · · · · · · · · ·                                                                                                    |     |
| 英文姓名 *                                                    | CHEN,SIAO-LING       (範例中文,擁曉玲 英文:CHEN,SIAO-LING)         (請查詢拼音或是填寫您護照上的英文姓名◆)       出生日期*                                                                 | а   |
| 報名考場                                                      | ITE北區(台北)大會考 常用輸入法 * 新注音 ✔                                                                                                    |     |
| 通訊地址 *                                                    | <ul> <li>郵遞區號 105</li> <li>地址 台北市 ▼ 松山區 ▼ 八德路3段32號8樓</li> <li>● 郵遞區號依行政區域自動產生,依需求可至<u>郵政服務網</u>查詢詳細區號自行填入(郵局專用信箱、軍事特種信箱除外),請</li> <li>寫以維護個人權益。)</li> </ul> | 妥善填 |
| 聯絡電話*                                                     | 02-25778806         0900123123           (範例 02-2577XXXX)         (節例 09XX123456)                                                                           |     |
| 電子信箱 *                                                    | csfiteeectest@gmail.com 身障人士* と 〇 杏                                                                                                    |     |
| 其他                                                        | ✓加入電腦技能基金會企業人才庫以提供企業求才查詢                                                                                                    |     |
| ■ 注意事項<br>● 注意事項<br>● *為必填資料,罰<br>● 領有身障證明者<br>● 身障人士(僅採認 | 輕妥善填寫基本資料,以維護個人權益。<br>,ITE&EEC認證每年合計可補助二次測驗,不限定科目,一次報名二科即算二次測驗,餘此類推,第三次起開始全額收費。<br>過心障礙手冊/諸在「身障人士」欄位選擇「是」。<br>下一步、                                          |     |

#### 報名範例流程

TTE & EEC
 Group Registration System
 電腦技能基金會 ITE與EEC 團體報名系統 ITE北區(台北)大會考: ITE與EEC會考(報名流程說明範例)

| 選   | 置測.  | 驗科目              |                      |                    |       |      |
|-----|------|------------------|----------------------|--------------------|-------|------|
| 条   | 列専案  | 特定科目専案組          | 合商品專案 一般方案           |                    |       |      |
|     | 測驗   | 9日期:2024/02/20   |                      |                    |       |      |
| ž   | 報名科費 | な限制:最多4科 / 已報名23 | 科 (免費科數剩0科)          |                    |       |      |
| 報名  | 認證   | 類別               | 科目                   | 測驗時間               | 報名費用  | 備註   |
|     | ITE  | 數位內容類            | 數位內容遊戲概論(IGA)        | <mark>90</mark> 分鐘 | 800   |      |
|     | ITE  | 數位內容類            | 遊戲企劃(IGB)            | <mark>90</mark> 分鐘 | 1,600 |      |
|     | ITE  | 數位內容類            | 遊戲美術(IGC)            | <mark>90</mark> 分鐘 | 1,600 |      |
|     | ITE  | 網路通訊類            | 網際網路服務與安全(INK)       | <mark>90</mark> 分鐘 | 1,600 |      |
|     | ITE  | 網路通訊類            | 網路規劃設計與管理(INP)       | <mark>90</mark> 分鐘 | 1,600 |      |
|     | ITE  | 網路通訊類            | 通訊網路概論(INQ)          | <mark>90</mark> 分鐘 | 1,600 |      |
|     | ITE  | 開放式系統類           | Linux基礎運作(ILA)       | <mark>90</mark> 分鐘 | 800   |      |
|     | ITE  | 開放式系統類           | Linux進階系統管理(ILB)     | <mark>90</mark> 分鐘 | 1,600 |      |
|     | ITE  | 開放式系統類           | Linux開放網路應用服務整合(ILC) | <mark>90</mark> 分鐘 | 1,600 |      |
|     | ITE  | 開放式系統類           | Linux基礎攻防管理(ILD)     | <mark>90</mark> 分鐘 | 1,600 |      |
|     | ITE  | 資訊安全類            | 網路與安全管理(IMC)【資訊安全類】  | <mark>90</mark> 分鐘 | 800   |      |
|     | ITE  | · 按钮字 全相         | 资却完全管理系统即国际管理(ISK)   | 00/238#            | 1,600 |      |
|     | ITE  | 資訊安全類            | 資訊與網路安全管理概論(ISN)     | <mark>90</mark> 分鐘 | 0     | 身障免費 |
|     | EEC  | 企業電子化助理規劃師       | 電子商務及企業電子化概論(EBC)    | <mark>60</mark> 分鐘 | 0     | 身障免費 |
|     | EEC  | 產業趨勢系列           | 巨量資料處理與分析(DPA)       | 90分鐘               | 2,000 |      |
|     | EEC  | 產業趨勢系列           | 智慧健康照護(HCA)          | <mark>90</mark> 分鐘 | 2,000 |      |
|     | EEC  | 產業趨勢系列           | 社群行銷(SMP)            | <mark>90</mark> 分鐘 | 2,000 |      |
|     | EEC  | 產業趨勢系列           | 資安實務與技術(SPT)         | <mark>90</mark> 分鐘 | 2,000 |      |
| < < | 填寫基  | 本資料              |                      |                    | 下一    | 步>>  |

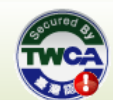

登出| 聯絡方式 | CSF主網 | ITE資訊真業人員鑑定 | ITE個人線上報名網 | TQC考生服務網 | TQC+考生服務網 | TQC師友網 | 資訊月競赛 建議使用 Internet Explorer 8.0 以上瀏覽器 以達到最佳瀏覽效果 2011(@)則團法人中華民國電腦技能基金會

- 當次報名所選取之科目皆補助(免費)時·請選取繳費方式為「身障免費」;
- 若當次有其他待繳費之科目時,請依畫面所示選取繳費方式。

※繳費方式依各校報名活動辦法公告之說明!

| THE & EEC 報名範例流程 報名範例流程                                                                                                    |
|----------------------------------------------------------------------------------------------------|
| 電脑技能基金會 TTE與EEC 團體報名系統 TTE地區(台北)大會考: ITE與EEC會考(報名流程說明範例)<br>列印微費軍/微交費用<br>激費方式                                                           |
| ○身障免費:請列印繳費單及「身心障礙補助申請表」(貼上身心障礙手冊正反面影本),於報名截止前郵容表格正本至基金會各區推廣<br>中心辦理,逾時恕不受理。(※在校生請洽學校承辦單位處理)。                                            |
| 【公告】                                                                                                    |
| 諸於繳費期限內完成繳費並保留相關單據、逾期視同放棄,相關問題諸洽各區XXXXXX(電話)XXXX-XXXX                                                                                    |
| < < 步一                                                                                                    |
| 登出 聽絡方式 CSF主網 ITE資訊真業人員鑑定 ITE個人線上報名網 TQC考生服務網 TQC+考生服務網 TQC結友網 資訊月競賽<br>建議使用 Internet Explorer 8.0 以上瀏覽器以達到最佳瀏覽效果 2011(@)財團法人中華民國電腦技能基金會 |
|                                                                                                    |
|                                                                                                    |
|                                                                                                    |
|                                                                                                    |

 報名完成後請同時列印「報名繳費單」(尚須憑單確認)、「身心障礙補助申請表」(貼 上身心障礙手冊正反面影本),於報名截止前郵寄表格正本至基金會各區推廣中心辦

理,逾時恕不受理。

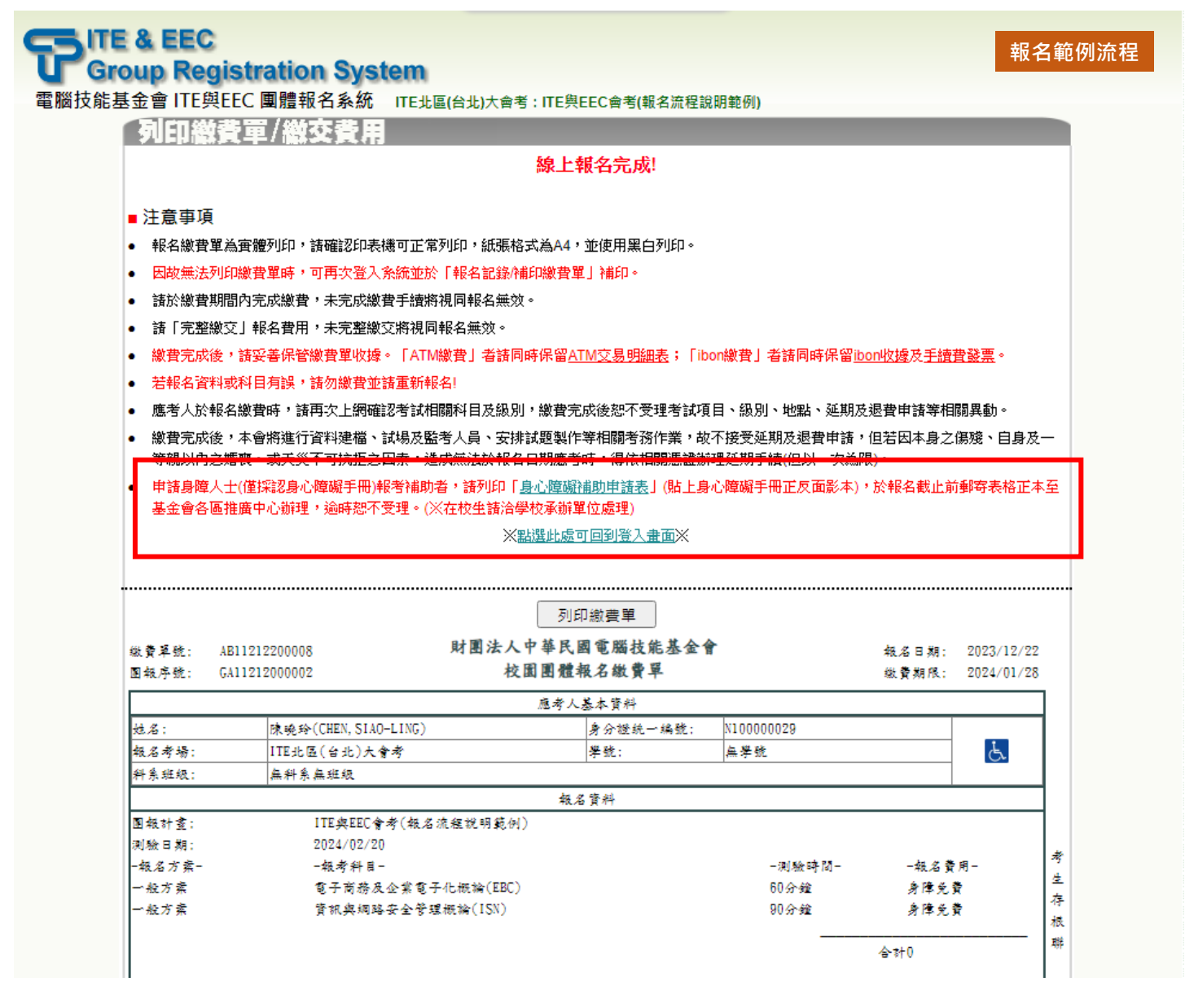

# ※身心障礙補助申請表圖例

# 구 身心障礙者報考ITE/EEC認證報名費補助申請表

③基本資料

| 中文姓名 | 陳曉玲                    | 身分證字號 | N10000029 |
|------|------------------------|-------|-----------|
| 聯絡電話 | 02-25778806 0900123123 | 性別    | □男■女      |
| 聯絡地址 | 105 台北市松山區八德路3段32號8樓   |       |           |

#### ③測驗資料

| 测驗日期 | 2024/02/20        | 考場名稱 | ITE北區(台北)大會考 |
|------|-------------------|------|--------------|
| 测酞百日 | 資訊與網路安全管理概論(ISN)  |      |              |
| 洲极项日 | 電子商務及企業電子化概論(EBC) |      |              |

#### ◎檢附資料

| 請黏貼身心障礙手冊影本正面 | 請黏貼身心障礙手冊影本反面 |
|---------------|---------------|
|               |               |
|               |               |
|               |               |
|               |               |
|               |               |
|               |               |
|               |               |
|               |               |
|               |               |
|               |               |
|               |               |

| 申請人 | 收件日期 | 經辦人 |
|-----|------|-----|
|     |      |     |

#### ◎注意事項

1. 申請人必須於考試報名截止前郵寄表格正本至基金會各區推廣中心(請自行考量送達時間),逾時恕不受理。

2. 經主辦單位審核通過後,才可於考試當天進行測驗;考試當天請攜帶相關證件以備查驗。

# ※報名完成當下未列印「身心障礙補助申請表」時,可再次登入系統補印。

# ▶ 再次進入系統 >「選擇服務項目」> 點按「報名記錄/補印繳費單」

| <ul> <li>繳費單號 報名日期 團</li> <li>▲ 各日期 團</li> <li>(TE與</li> <li>▲ AB 11212200008</li> <li>2023/12/22</li> <li>(ITE與</li> <li>4 和名總費單為實體列印,請確認印約</li> <li>諸於總費期間內完成總費,未完成總</li> <li>諸「完整總交」報名費用,未完整</li> <li>總費完成後,請妥善保管總費單收</li> <li>本會提供專陸士(僅採認身心障礙</li> <li>申請身障報考補助者,請列印「身小<br/>逾時恝不受理。(又在校生請洽學校</li> <li>(僅提供測驗日期內的報名記錄實證)</li> </ul> | <ul> <li>報計畫/測驗日期 報名方案</li> <li>EEC會考(報名流程說<br/>明範例)</li> <li>2024/02/20測驗]</li> <li>一般方案</li> <li>2024/02/20測驗]</li> <li>一般方案</li> <li>●般方案</li> <li>●般方案</li> <li>●般方案</li> <li>●般方案</li> <li>●般方案</li> <li>●報告報告報</li> <li>●報告報告報告報告報</li> <li>●報告報告報報告報報告報</li> <li>●</li> <li>●</li> <li>■</li> <li>■</li> <l< th=""><th>報考科目/費用<br/>電子商務及企業電子化概論(EBC)/身障<br/>費<br/>資訊與網路安全管理概論(ISN)/身障免費<br/>,並使用黑白列印。</th><th>一 繳費狀態<br/>免<br/>共 0<br/>未繳費</th><th>身障報名補助<br/>補助申請表</th></l<></ul> | 報考科目/費用<br>電子商務及企業電子化概論(EBC)/身障<br>費<br>資訊與網路安全管理概論(ISN)/身障免費<br>,並使用黑白列印。 | 一 繳費狀態<br>免<br>共 0<br>未繳費    | 身障報名補助<br>補助申請表    |
|----------------------------------------------------------------------------------------------------|----------------------------------------------------------------------------------------------------|----------------------------------------------------------------------------|------------------------------|--------------------|
| AB11212200008         2023/12/22           主意事項            • 報名繳費單為實體列印,請確認印導         請於繳費期間內完成繳費,未完成總           諸「完整繳交」報名費用,未完整總         繳費完成後,請妥善保管繳費單收3           本會提供身障人士(僅採認息心障礙         申請身障報考補助者,請列印「身小<br>逾時恝不受理。(※在校生請洽學板           ● 催揚供測驗日期內的報名記錄查詢。                                                                        | EEC留考(報名流程訊<br>明節例)<br>2024/02/20測驗]<br>-般方案<br>-般方案<br>-般方案<br>-般方案<br>-般方案<br>-般方案<br>-般方案<br>-般方案                                                                                                    | 電子商務及企業電子化概論(EBC) / 身障<br>費<br>資訊與網路安全管理概論(ISN) / 身障免費<br>, 並使用黑白列印。       | 免<br>共 0<br>未激費              | 補助申請表              |
| <ul> <li>注意事項</li> <li>報名繳費單為實體列印,請確認印碼</li> <li>諸於繳費期間內完成繳費,未完成繳</li> <li>請「完整繳交」報名費用,未完整總</li> <li>繳費完成後,請妥善保管繳費單收</li> <li>本會提供身障人士(僅採認身心障礙</li> <li>申請身障報考補助者,請列印「身小<br/>逾時恕不受理。(※在校生請洽學校</li> <li>僅提供測驗日期內的報名記錄查詢。</li> </ul>                                                                                                    | 2024/02/20測驗] 一般方案<br>長機可正常列印,紙張格式為A4<br>数費手續將視同報名無效。<br>数交將視同報名無效。<br>象。「ATM繳費」者請同時保留A<br>手冊)享有每年二次免費報考服務                                                                                                    | 資訊與網路安全管理概論(ISN)/身障免費                                                      |                              |                    |
| <ul> <li>注意事項</li> <li>報名繳費單為實體列印,請確認印码</li> <li>請於繳費期間內完成繳費,未完成總</li> <li>請「完整繳交」報名費用,未完整約</li> <li>繳費完成後,請妥善保管繳費單收均</li> <li>本會提供身障人士(僅採認身心障礙</li> <li>申請身障報者補助者,請列印「身心<br/>逾時恕不受理。(※在校生請洽學校</li> <li>僅提供測驗日期內的報名記錄查詢。</li> </ul>                                                                                                    | 失機可正常列印,紙張榕式為A4<br>飲費手讀將視同報名無效。<br>飲交將視同報名無效。<br>拿。「ATM總費」者請同時保留 <u>A</u><br>手冊)穿有每年二次免費報考服務                                                                                                    | ,並使用黑白列印。                                                                  |                              |                    |
| <ul> <li>若報名資料或科目有誤,諸重新報4</li> <li>應考人於報名繳費時,諸再次上網6</li> <li>繳費完成後,本會將進行資料建檔</li> <li>親以內之婚喪、或夭災不可抗拒之6</li> <li>&lt; &lt; 選擇服務項目</li> </ul>                                                                                                    | 81<br>截認考試相關科目及級別,繳費完<br>、試場及監考人員、安排試題製作<br>因素,造成無法於報名日期應考明                                                                                                    | E成後恕不受理考試項目、級別、地點、延<br>等相關考務作業,故不接受延期及退費申<br>時,得依相關憑證辦理延期手續(但以一次就          | 期及退費申請等相<br>請,但若因本身之<br>納限)。 | ∃關異動。<br>2傷殘、自身及一等 |

# 聯絡資訊

| 區域 | 地址                           | 電話            |
|----|------------------------------|---------------|
| 北區 | 105 台北市八德路 3 段 32 號 8 樓      | (02)2577-8806 |
| 中區 | 406 台中市北屯區文心路 4 段 698 號 24 樓 | (04)2238-6572 |
| 南區 | 807 高雄市三民區博愛一路 366 號 7 樓之 4  | (07)311-9568  |